1. Login to Online Part time Lecturer Application system at https://online.uom.ac.mu/newopas/WebPages/Login.aspx

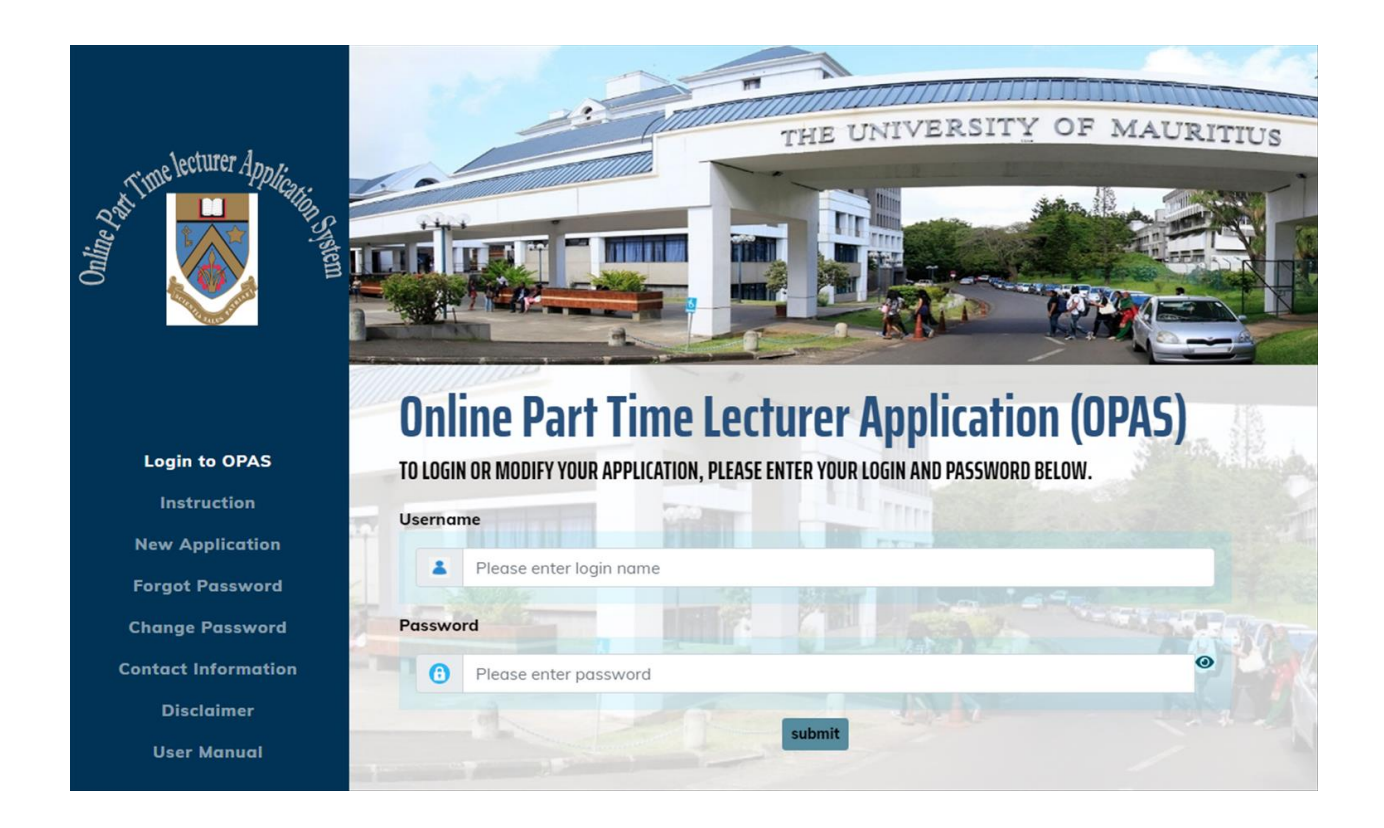

2. New user: Select 'New Application' on the left menu.

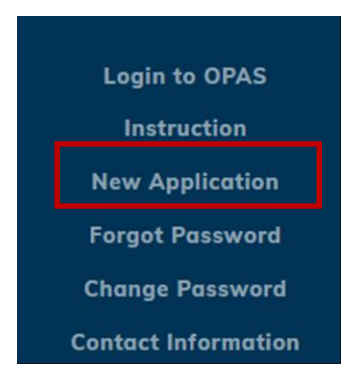

3. Enter National ID or Passport Number

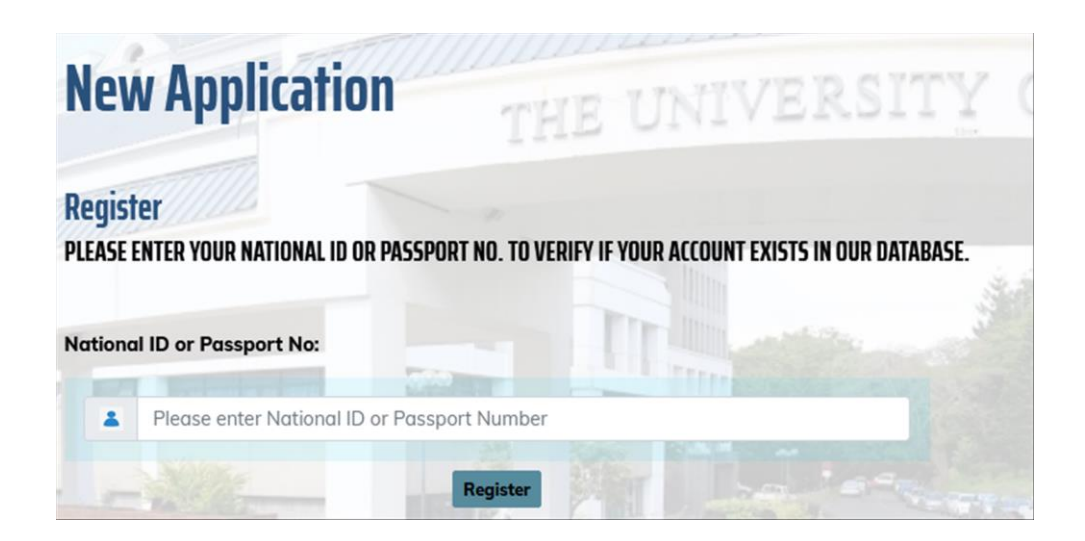

If the National ID or the Passport Number already exists, the following error message will appear. If you wish to retrieve username and password, click on the **Send** button

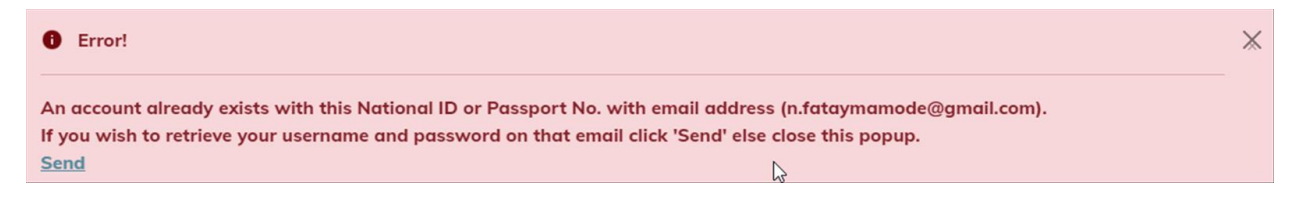

4. Once the National ID or the Passport Number has been validated, you will have to enter a valid username and password.

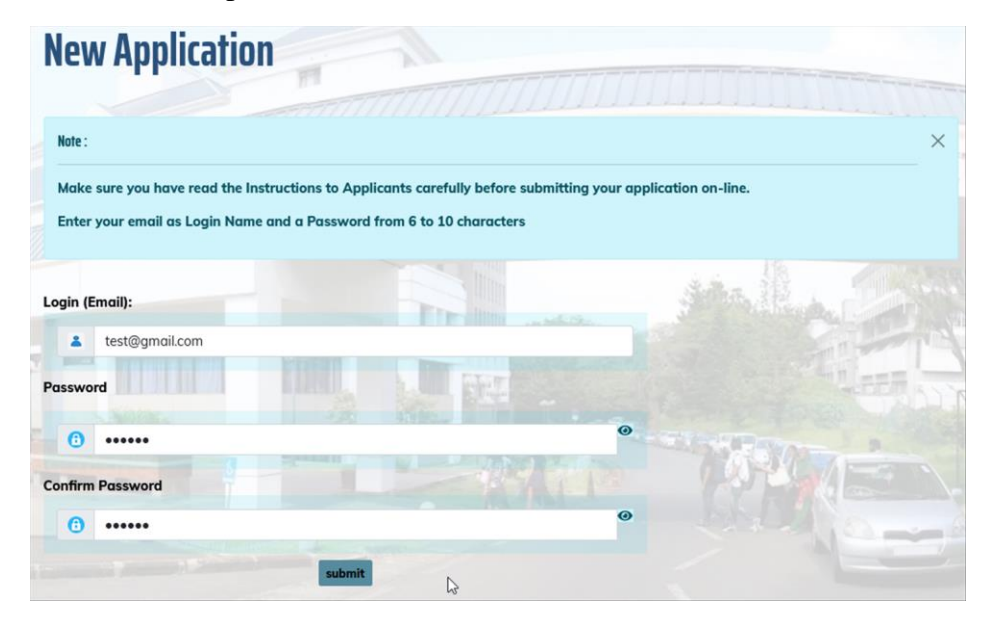

5. If the email address provided already exists in the system. The following message will be displayed on the page:

| Error!                                                                                                    | Ж |
|----------------------------------------------------------------------------------------------------|---|
| This Login already exists. Please choose another one or If you would like to retrieve your previous user account, please <u>Click Here</u> . |   |
|                                                                                                    |   |

If you would like to access the previously registered account, click on the link Click Here

An email will be sent to the email address with the username and password. You will have to log in with the credentials provided in the email. On clicking Login button, you will be prompted to change your password.

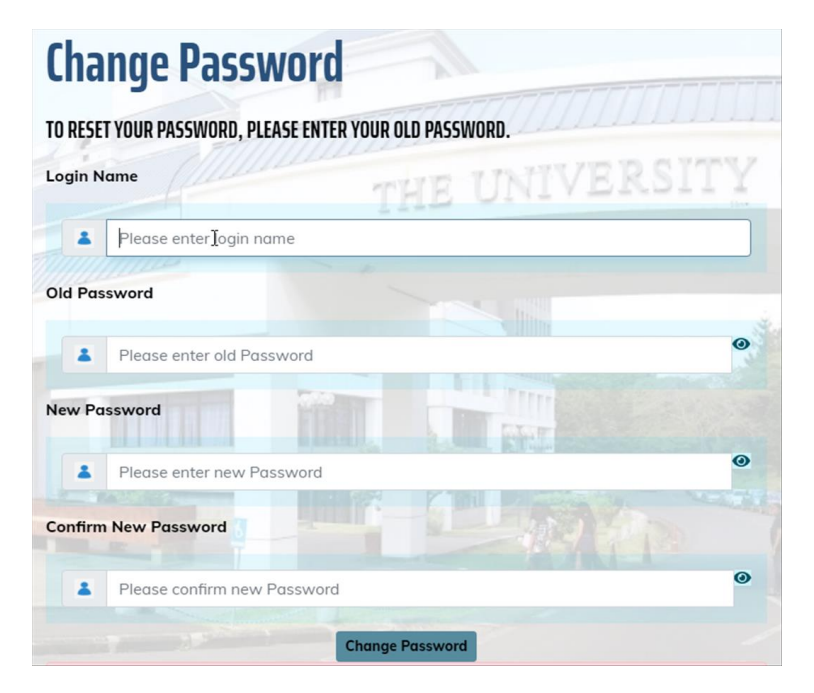

On clicking 'Change Password', you will be prompted to login in the system again get access to the system.

## **Application for External Moderator**

1. Click on View External Moderator

## **Personal Information**

| Application No:   | 17112572                    |              |        |  |  |
|-------------------|-----------------------------|--------------|--------|--|--|
| Post Applied for: | Post                        | Instructions | Select |  |  |
|                   | Clinical Module Coordinator |              |        |  |  |
|                   | External Moderator          | View         |        |  |  |
|                   | Part Time Lecturer          |              |        |  |  |

## 2. Answer questions. Click validate answers

| INSTRUCTIONS TO APPLICANTS                                                                                                    |                 |                                          |
|----------------------------------------------------------------------------------------------------|-----------------|------------------------------------------|
| • The following criteria should be satisfied to be able to register as External Moderator for Faculty of Engineering (FoE). Before registering as Ext | ernal Moderator | ; please answer the following questions: |
|                                                                                                    |                 | R                                        |
|                                                                                                    |                 | I                                        |
| Questions                                                                                                    | Answer          |                                          |
| Do you have a four year under-graduate degree, recognized by CRPE in a relevant field?                                                                | ●Yes ONo        |                                          |
| Do you have at least three years' experience in the practice of engineering in the relevant field?                                                    | ●Yes ONo        |                                          |
| Have you been registered as a student at UoM for the past two years?                                                                                  | Yes ONo         |                                          |
| Have you been a full-time or part time staff at UoM for the past two years?                                                                           | ●Yes ONo        |                                          |
| Validate Answers                                                                                                    |                 |                                          |

## If all conditions are satisfied, you will be selected

| 17112572                    |              |        |  |
|-----------------------------|--------------|--------|--|
| Post                        | Instructions | Select |  |
| Clinical Module Coordinator |              |        |  |
| External Moderator          | View         |        |  |
| Part Time Lecturer          |              |        |  |

If all conditions are not satisfied, the following message will be displayed:

Since you do not satisfy all conditions, we regret you cannot proceed with the registration as External Moderator. Click on the the 'Back' button to go back to the Personal Information Page.

It is mandatory to fill in the 'EM' (see screenshot below) section to select the fields for which you want to register as External Moderator.

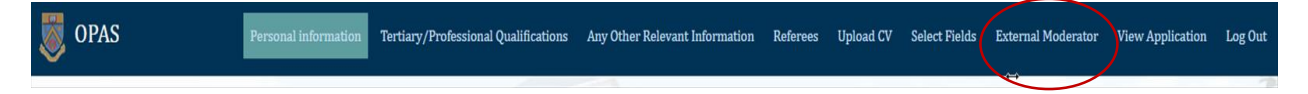

Note: Only fields for Faculty of FoE are available for registration of External Moderator.

After filling in the form, click on menu '**View/Confirm Application**' to view information entered. If some information is missing, click on the menu to modify or add it.

Upon Log out you will receive an email notification to acknowledge that you used the Online Parttime Lecturer Application System. You can later use your username and password to access the system to add or modify any information.